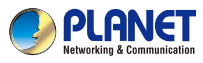

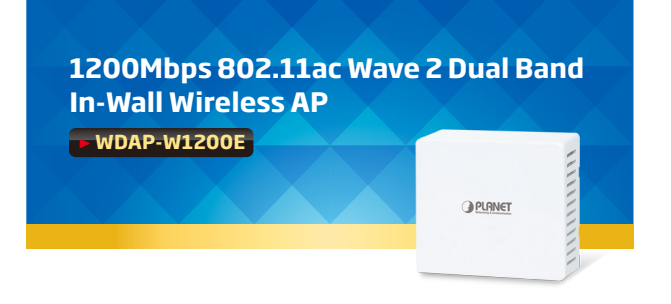

### 1. Package Contents

Thank you for choosing PLANET WDAP-W1200E. Before installing the AP, please verify the contents inside the package box.

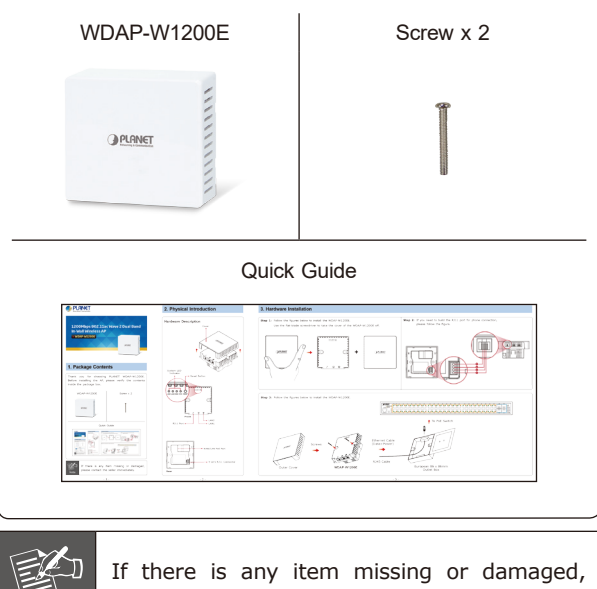

If there is any item missing or damaged, please contact the seller immediately.

### 2. Physical Introduction

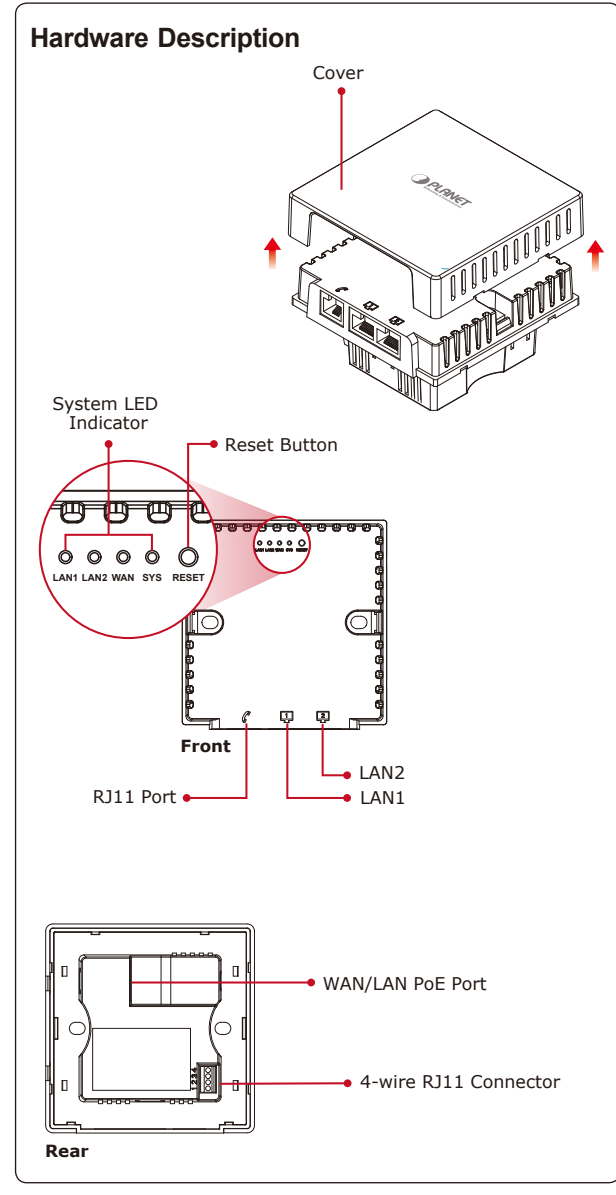

### 3. Hardware Installation

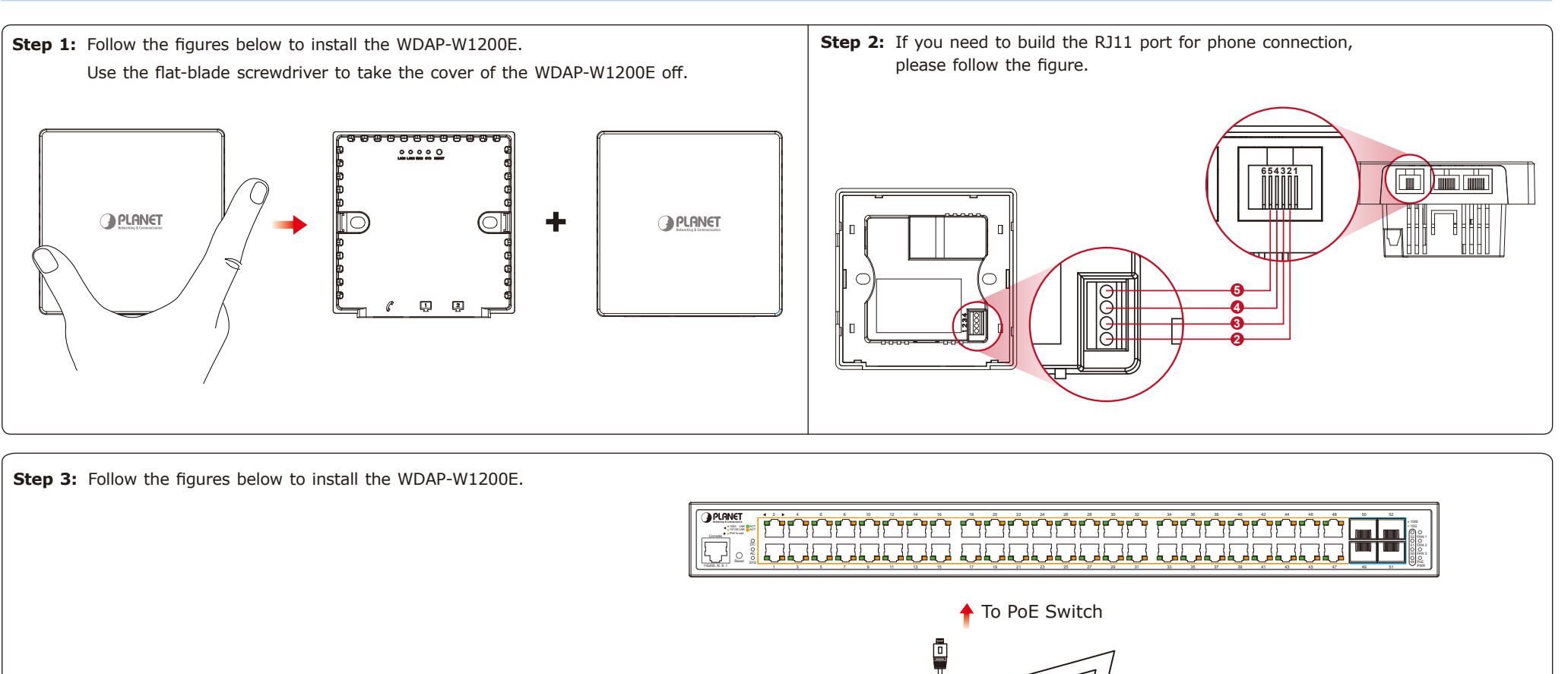

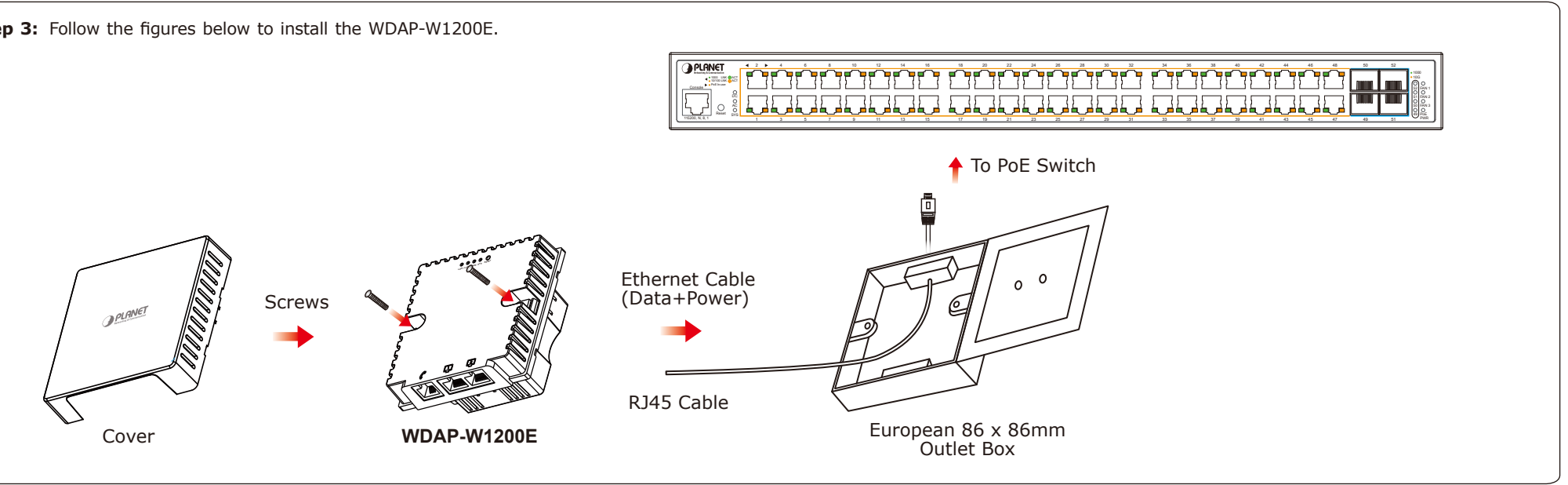

## 4. Wired Network Configuration (Windows 7 and Windows 10)

A computer with wired Ethernet connection is required for the first-time configuration of the Wireless AP.

- 1. Click the "Start" button located at the lower-left corner of your computer.
- 2. Click "Control Panel".
- 3. Double-click the "Network and Sharing Center" icon.
- 4. Click "Change Adapter Settings".
- Double-click "Local Area Connection".
- 6. Select "Internet Protocol Version 4 (TCP/ IPv4)" and click "Properties".
- 7. Select "Use the following IP address", and then click the "OK" button twice to save the configuration. For example, as the default IP address of the WDAP-W1200E is 192.168.1.253 and the router is 192.168.1.254, you may choose from 192.168.1.1 to 192.168.1.252.

| Networking Sharing                                                                                                    | General                                                                                                    |  |  |  |  |  |
|----------------------------------------------------------------------------------------------------|----------------------------------------------------------------------------------------------------|--|--|--|--|--|
| Connect using:                                                                                                    | You can get IP settings assigned automatically if your network supports<br>this capability. Otherwise, you need to ask your network administrator<br>for the appropriate IP settings. |  |  |  |  |  |
| Configure                                                                                                    | Obtain an IP address automatically                                                                                                    |  |  |  |  |  |
| Client for Microsoft Networks                                                                                                    | O Use the rotowing IP address: IP address: 192 . 168 . 1 . 100                                                                                                    |  |  |  |  |  |
| GoS Packet Scheduler Berner Sharing for Microsoft Networks                                                                                                    | Subnet mask: 255 . 255 . 255 . 0                                                                                                    |  |  |  |  |  |
| Internet Protocol Version 6 (TCP/IPv6) Internet Protocol Version 4 (TCP/IPv4)                                                                                                    | Default gateway: 192 . 168 . 1 . 254                                                                                                    |  |  |  |  |  |
|                                                                                                    | Obtain DNS server address automatically Ouse the following DNS server addresses:                                                                                                    |  |  |  |  |  |
| Install Uninstall Properties                                                                                                    | Preferred DNS server:                                                                                                    |  |  |  |  |  |
| Description<br>Transmission Control Protocol/Internet Protocol. The default<br>wide area network protocol that provides communication<br>across diverse interconnected networks. | Alternate DNS server:                                                                                                    |  |  |  |  |  |
|                                                                                                    | Validate settings upon exit Advanced                                                                                                    |  |  |  |  |  |
| OK Cancel                                                                                                    | OK Cancel                                                                                                    |  |  |  |  |  |

- 4 -

#### 5. Enter into the Web Management

Default IP Address: 192.168.1.253 Default Username: admin Default SSID: PLANET 2.4G / PLANET 5G Default Wireless Encryption Type: None

Step 1: The Web management allows you to access and manage the WDAP-W1200E easily. Launch the Web browser and enter the default IP address http://192.168.1.253

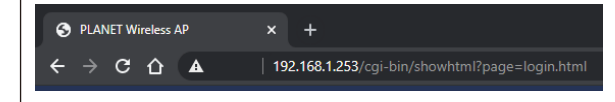

Step 2: When the login window pops up, please enter the password. The default password is "admin". Then click the LOGIN button to continue.

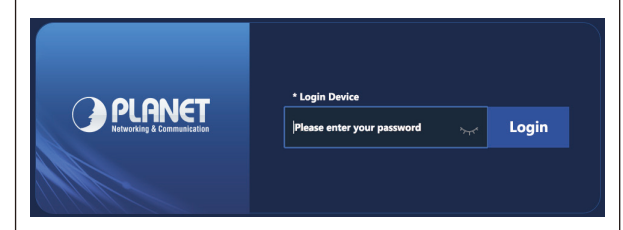

For security reasons, it is recommended to change the password at the first login and memorize it.

- 5 -

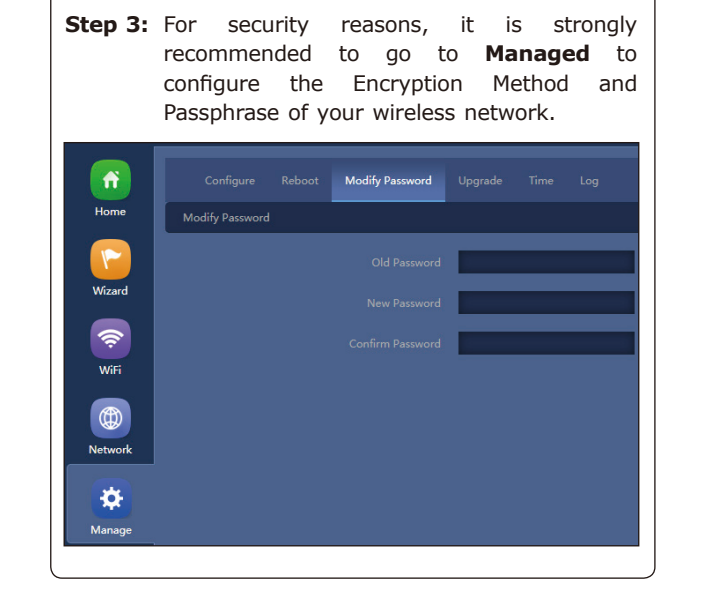

- 6 -

### 6. Wireless Network Connection

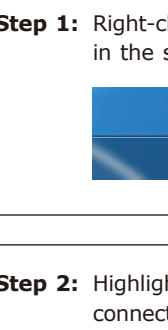

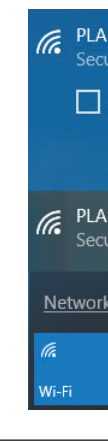

Step 1: Right-click on the network icon displayed in the system tray of your laptop or PC.

|      | Not c | onn     | ect | ed - ( | Conr | nectio     | ns are availa         | ble |
|------|-------|---------|-----|--------|------|------------|-----------------------|-----|
| сн 🧉 | i 🕐   | er<br>• | •   | 0      | 10   | a <b>i</b> | 10:37 AM<br>4/10/2013 |     |
|      |       |         |     |        |      |            |                       |     |

Step 2: Highlight the wireless network (SSID) to connect and click the [Connect] button.

| ANET_2.4G<br>cured  |         |
|---------------------|---------|
| Connect automatic   | cally   |
|                     | Connect |
| ANET_5G<br>cured    | 100     |
| r <u>k settings</u> |         |
| 玲<br>Airplane mode  |         |
|                     |         |

Step 3: Enter the encryption key of the WDAP-W1200E if necessary.

You have already finished the configuration of the WDAP-W1200E. Now you can use your iPhone, iPad, laptop or any other Wi-Fi device to connect with it wirelessly and start surfing the internet.

### Further Information:

The above steps introduce the simple installations and configurations of the WDAP-W1200E. For further configurations of different operation modes, please refer to the user manual, which can be downloaded from the website.

https://www.planet.com.tw/en/support/downloads?&m ethod=keyword&keyword=WDAP-W1200E&view=3#list

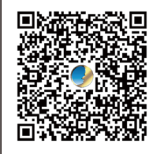

If you have further questions, please contact the local dealer or distributor where you purchased this product

#### PLANET Technology Corp.

10F., No. 96, Minguan Rd., Xindian Dist., New Taipei City 231, Taiwan

#### 2011-E11170-000

#### Warning: This device is compliant with Class A of CISPR 32.

In a residential environment this device may cause radio interference

# (())

#### Energy Saving Note of the Device

The graving work device to apport Standty mode operation. For energy axings, please remove the DC plug or slide th hardware-based flows of the provide the standty of the standty of the standty of the standty of the DC plug from one switching of the device, the device will still consume power from the power source. In view of Saving the Energy and reducing the unnecessars power consumption. It is strongly suggested to power off for to remove the DC plug from the device this device is not intended to be active.